## Tell me @1823 v2 資料轉移功能

## 注意事項

- 輸出和接收個案資料的裝置均需更新/下載 Tell me@1823 v2.1 或以上版本。
- 兩部流動裝置必須已連接到同一個 Wi-Fi 網絡,並在資料轉移過程中須保持網絡連接良好。建議 使用私人 Wi-Fi 網絡或 Personal Hotspot 以確保裝置之間能建立連線。
- 請確保接收資料的流動裝置有足夠的儲存空間。
- 資料轉移過程中請勿關閉程式、鎖定螢幕或轉至其他程式。

## 步驟

1. 於輸出及接收資料的裝置內 Tell me @1823「設定」頁中 選擇「資料轉移」

|            | 設定               | 定      |                 |
|------------|------------------|--------|-----------------|
| 版本         |                  |        | 2.1             |
| 語言         |                  |        | 繁體中文 >          |
| 字體大小       |                  |        | 小 >             |
| 聯絡資料       |                  |        | >               |
| 通知         |                  |        | >               |
| 如何使用 Te    | ll me@1823       |        | >               |
| Tell me@18 | 23意見調查           |        | >               |
| 關於 Tell me | @1823            |        | >               |
| 資料轉移       |                  |        | >               |
| 安全鎖        |                  |        |                 |
|            | 〇〇<br>〇〇<br>我的個案 | <br>草稿 | <b>63</b><br>設定 |

2. 閱讀注意事項後按「開始」

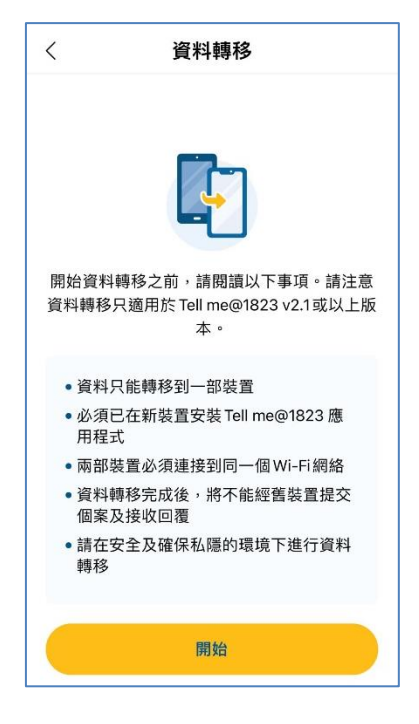

 在輸出資料的裝置(輸出裝置)中選擇「輸出資料」,在接收資料的裝置(接收裝置)中選擇 「接收資料」

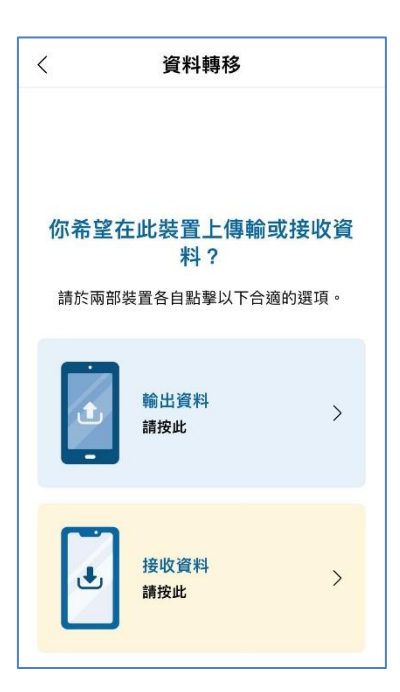

4. 在輸出裝置上建立 6 位數字的一次性密碼,系統會產生一個二維碼

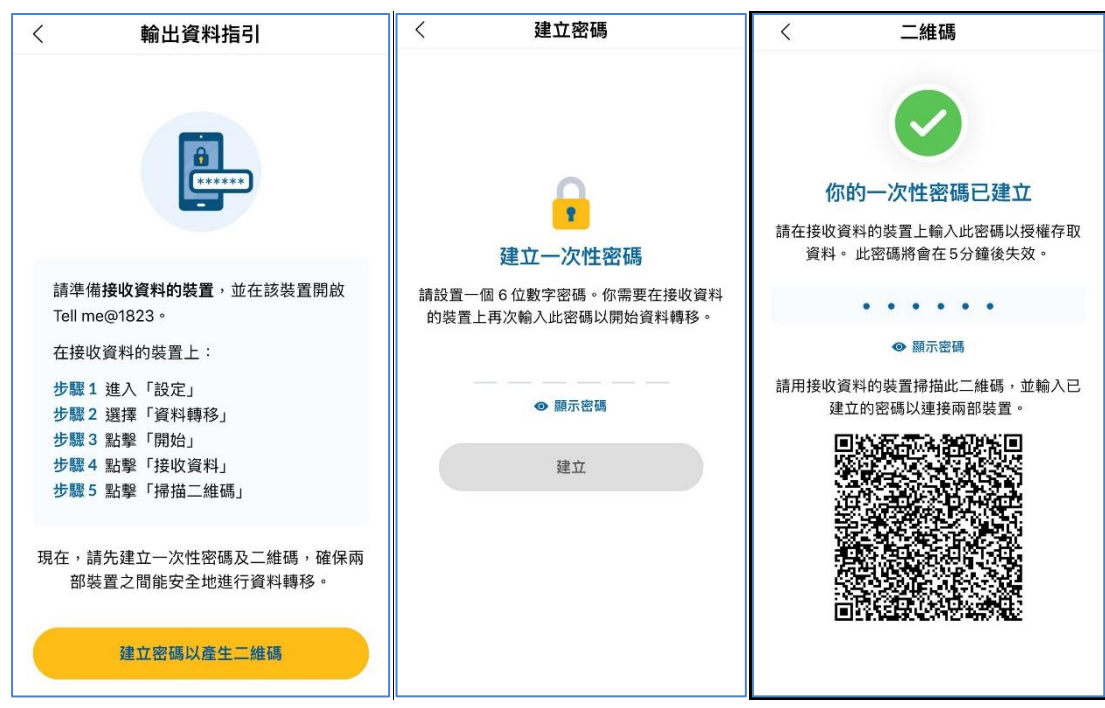

5. 使用接收裝置掃描二維碼後,輸入相同的密碼以建立連線

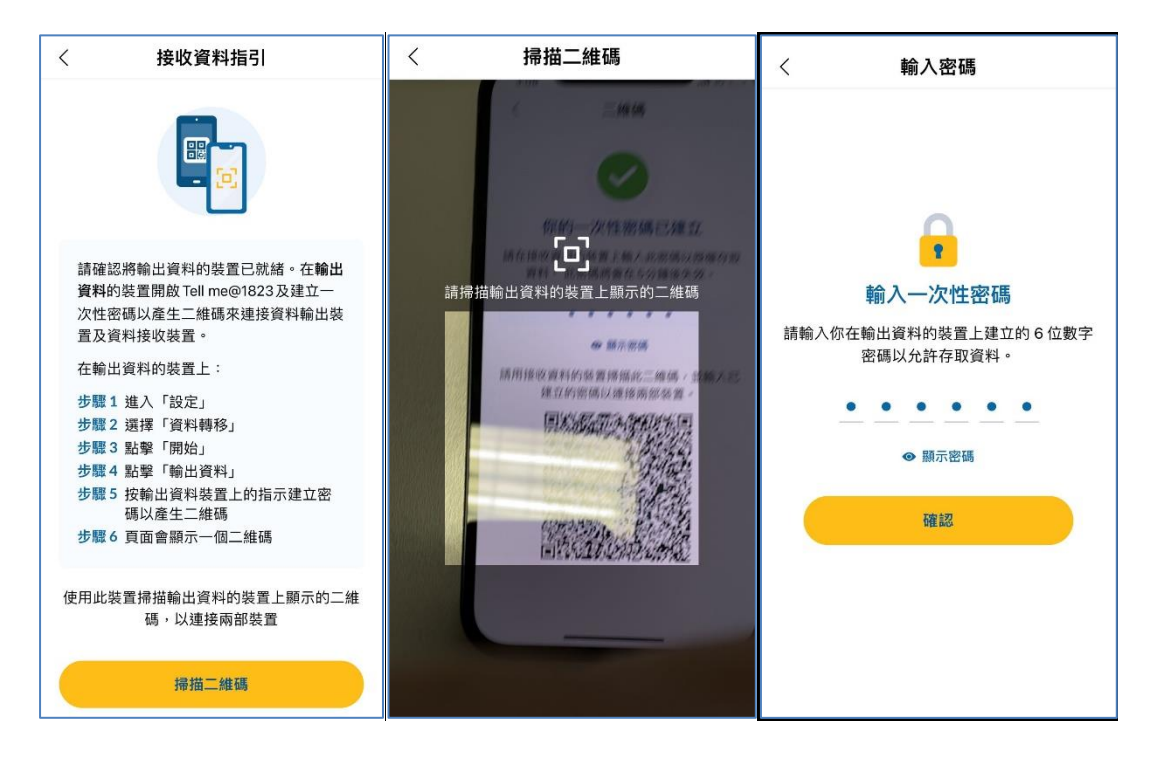

6. 當兩部裝置建立連線後,於接收裝置按「開始轉移」

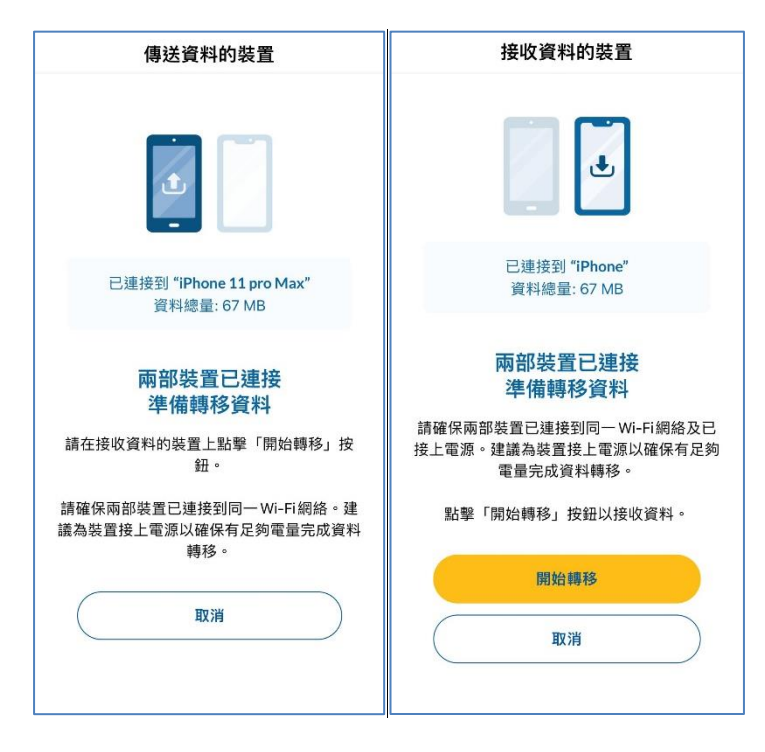

7. 完成資料轉移後,兩部裝置均會顯示「資料轉移已完成」的畫面

| 傳送資料的裝置 | 接收資料的裝置 |
|---------|---------|
|         | 近       |
|         |         |

| <mark>1823</mark><br>我的個案  |                 | 選取        | <mark>1823)</mark><br>草稿 |                          | đ           | 選取 |
|----------------------------|-----------------|-----------|--------------------------|--------------------------|-------------|----|
| 輸入關鍵字搜索                    |                 | Q         | 輸入開鎖                     | 建字搜索                     |             | Q  |
| ∇篩選                        | 1↓ 最新 -         | 最舊        | V                        | 篩選                       | 11 最新 - 日   | 最舊 |
| 3 宗個案                      |                 |           | 3份草稿                     |                          |             |    |
| 投訴   2022年<br>投訴 - 非法<br>品 | 11月8日 E         | 已提交<br>傳  | <b>(</b>                 | 建議   2022年1<br>建議        | 1月8日 9:54am |    |
| 投訴   2022年<br>投訴 - 食肆      | 11月8日 E         | 已提交       | 0                        | 讚賞   2022年1<br><b>讚賞</b> | 1月8日 9:54am |    |
| 投訴   2022年<br>投訴 - 一部      | =11月8日 E<br>□垃圾 | 已提交       | 0                        | 查詢 ⊨ 2022年1<br><b>查詢</b> | 1月8日 9:52am |    |
| <u> 88</u>                 | Ē               | <u>ئې</u> | Â                        |                          | Ē           | ŝ  |

 已傳送資料的裝置,將不可再用作收取個案回覆、提交新個案或跟進已提交的個案。如用戶希望 重用此裝置的 Tell me@1823,必須先到「設定」頁>「刪除所有資料」刪除之前的個案及聯絡資 料

| 1823                                                                                                    |                                         |              | 設定               |                   |                                        |   |             |
|----------------------------------------------------------------------------------------------------|-----------------------------------------|--------------|------------------|-------------------|----------------------------------------|---|-------------|
|                                                                                                    |                                         |              |                  |                   |                                        |   | лч ни 1 ~ / |
| 0                                                                                                    | 國報告非緊急事件<br>1999 •                      | 如遇到緊急情況      | 2、請即致            | 字體大小              |                                        |   | 正常 >        |
|                                                                                                    |                                         | J.           |                  | 聯絡資料              |                                        |   | >           |
| 無法再提交和跟進個案<br>你已將個案資料轉移到另一部裝置,此裝置無法<br>再提交新個案、選進個案及接收個案回覆。你只<br>能在此裝置查問過往個案記錄。<br>請使用已成功接收資料的裝置指交新個案、跟進 |                                         |              | 通知               |                   |                                        | > |             |
|                                                                                                    |                                         |              | 如何使用Tell me@1823 |                   |                                        | > |             |
|                                                                                                    | 個案及接收化                                  | 固案回覆。        |                  | Tell me@`         | 1823意見調查                               |   | >           |
|                                                                                                    | 明日                                      | ∃            |                  | 關於Tell n          | ne@1823                                |   | >           |
|                                                                                                    |                                         |              | HURLAND          | 資料轉移 [已輸出資料到另一裝置] |                                        |   |             |
|                                                                                                    |                                         |              | 安全鎖              |                   |                                        | > |             |
|                                                                                                    |                                         |              |                  | 刪除所有這             | 資料                                     |   | >           |
|                                                                                                    | 日日日日日日日日日日日日日日日日日日日日日日日日日日日日日日日日日日日日日日日 | ↓<br>二<br>草稿 | <b>そう</b><br>設定  |                   | 日日 日日 日日 日日 日日 日日 日日 日日 日日 日日 日日 日日 日日 | 三 | 設定          |

最後更新日期: 2022 年 11 月 14 日